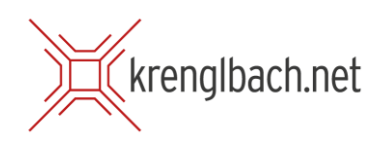

## Einrichten Ihrer E-Mailadresse auf einem Android-Gerät

1. Um Ihr E-Mailkonto auf Ihrem Android Smartphone oder Tablett einzurichten, tippen Sie auf die App "Einstellungen".

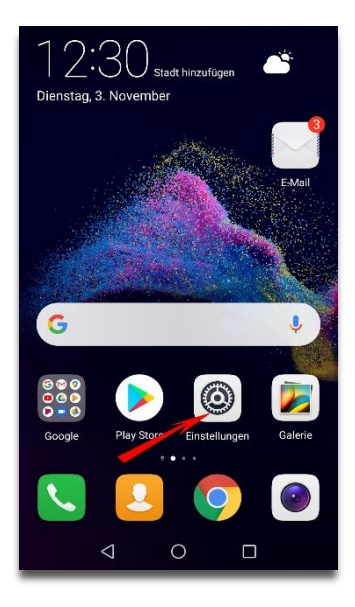

2. In den Einstellungen wählen Sie den Menüeintrag "Konten".

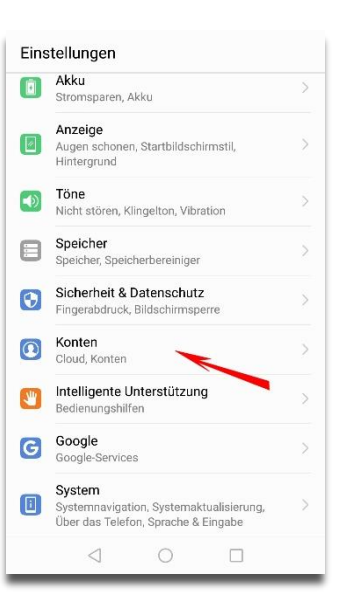

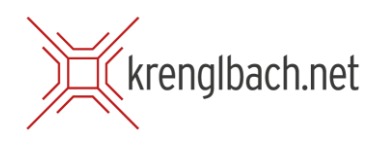

3. Im Nächsten Menü tippen Sie auf "Konto hinzufügen".

4. Wählen Sie dann "E-Mail" aus den möglichen Kontotypen.

5. Im nächsten Fenster geben Sie bitte Ihre E-Mailadresse und das Passwort ein und tippen anschließend auf "Einloggen".

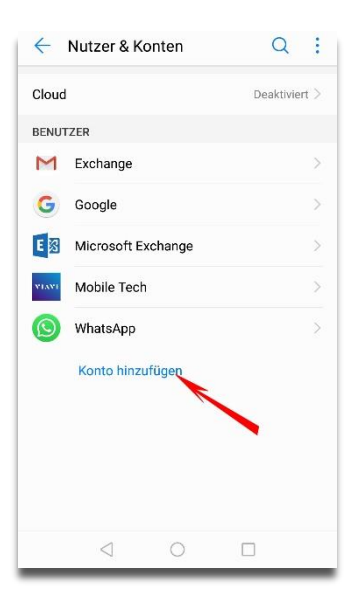

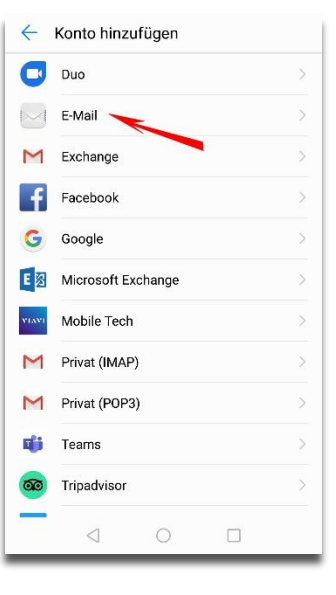

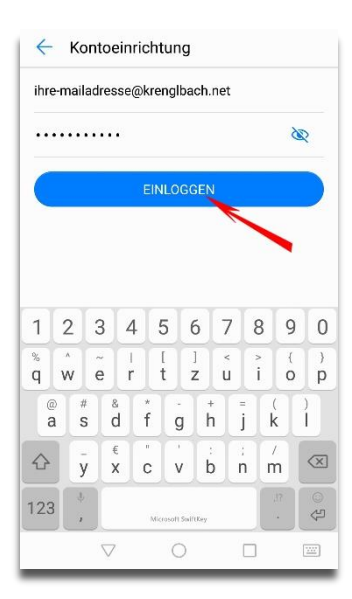

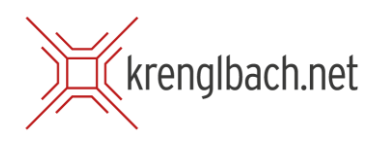

6. Wählen Sie als Kontotyp "IMAP".

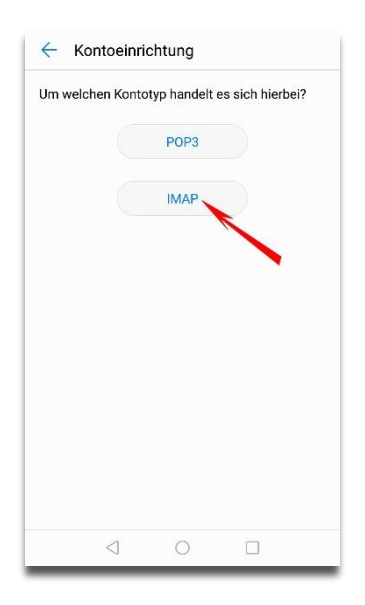

7. Im nächsten Schritt tragen Sie die Daten wie auf diesem Bild ersichtlich ein und tippen dann auf "weiter".

Benutzername: <u>ihre-maildadresse@krenglbach.net</u> Passwort: Ihr Passwort Server: mail.krenglbach.net Port: 993 Sicherheitstyp: SSL/TLS (alle Zertifikate akzeptieren)

8. Im nächsten Fenster tragen Sie bitte folgende Daten ein und tippen erneut auf "weiter".

SMTP-Server: mail.krenglbach.net Port: 465 Sicherheitstyp: SSL/TLS (alle Zertifikate akzeptieren) Anmeldung erforderlich: anhaken Benutzername: <u>ihre-mailadresse@krenglbach.net</u> Passwort: Ihr Passwort

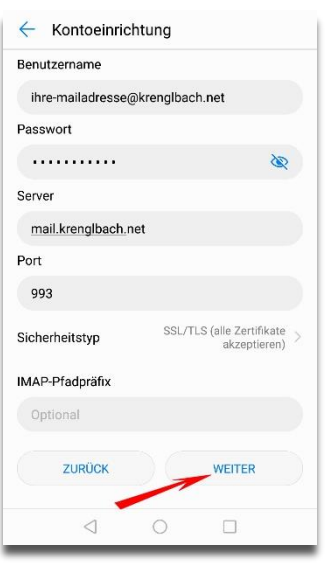

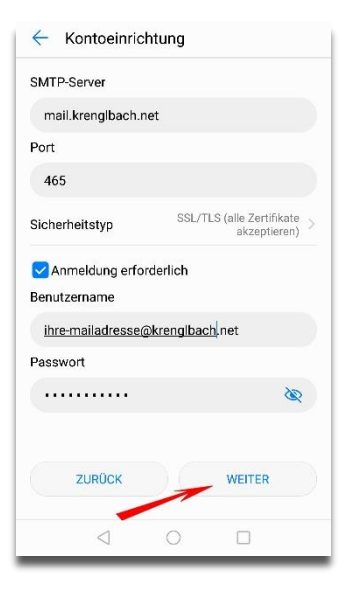

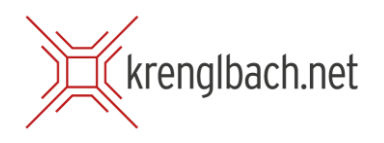

9. Im nächsten Fenster können Sie auswählen, in welchem Zeitabstand Ihre E-Mails abgerufen werden sollen.

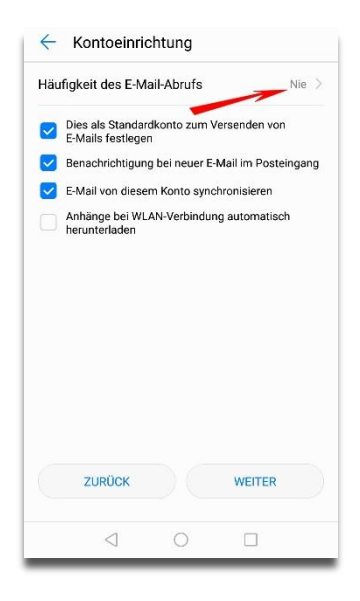

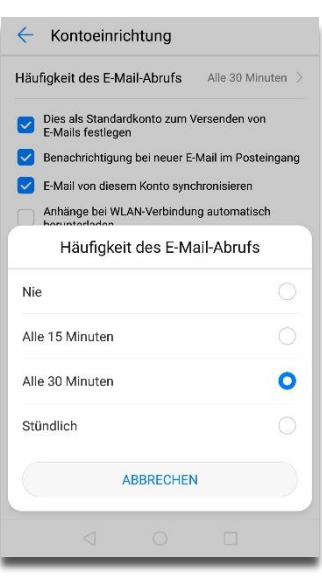

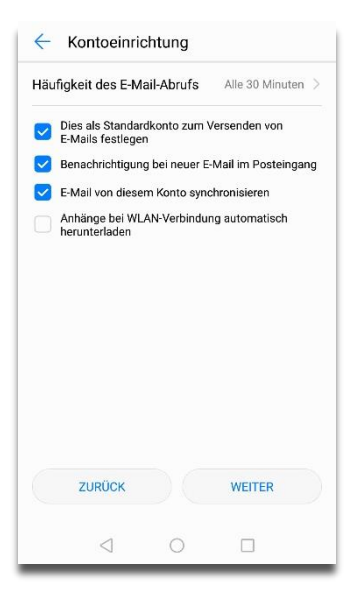

- Tippen Sie einfach auf die Zeile "Häufigkeit des E-Mail-Abrufs" und wählen danach entweder
- Nie (sie müssen manuell die Mails abrufen)
- Alle 15 Minuten
- Alle 30 Minuten
- Stündlich

10. Wenn Sie eine Auswahl getroffen haben, verschwindet das kleine Fenster wieder. Sie können hier noch auswählen, ob dieses Konto als Standard verendet wird, wenn Sie Mails versenden, ob Sie benachrichtigt werden sollen, wenn Sie eine neue Mail haben und ob diese Mails automatisch synchronisiert werden sollen. Wenn Sie Ihre Auswahl getroffen haben, schließen Sie mit "weiter" die Einrichtung Ihres Kontos ab.

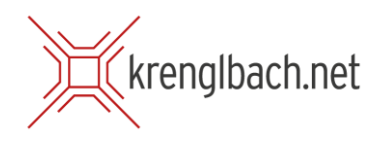

11. Wenn Sie nun in Ihre E-Mail-App wechseln, sollten Sie bereits das eingerichtete Konto sehen können.

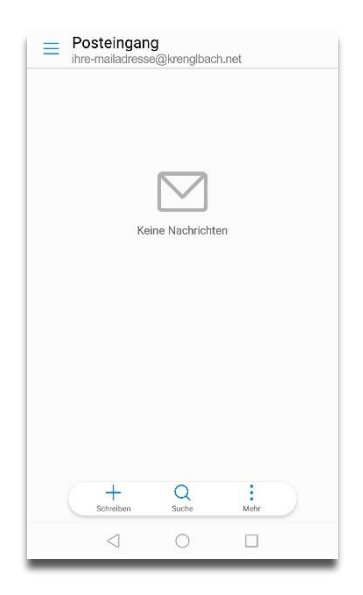